## Carga de contenido en sitio (e)laboraciones sociales

## Ingreso a sitio:

https://elaboraciones.sociales.unc.edu.ar/wp-admin

usuarix: comunicacionfcs contraseña: Tsi6IAyFusjl

| comunicacionfcs |         |
|-----------------|---------|
| Contraseña      |         |
|                 | ۲       |
| Recordame       | Acceder |

## Publicar un video en una entrada

| 🚯 뢂 Mis sitios 🔏                | (E)laboraciones sociales 🔎 0 🕂 Agregar Ver entrada                                                              | Hola, comu                                                                                        | unicacionfcs 👔 |
|---------------------------------|----------------------------------------------------------------------------------------------------|---------------------------------------------------------------------------------------------------|----------------|
| 🚳 Escritorio                    | Editar entrada Agregar nueva Add New with Visual Composer                                                       | Opciones de pantalla 🔻                                                                            | Ayuda 🔻        |
| 🖈 Entradas 🔹 🖣                  | Entrada publicada. <u>Ver entrada</u>                                                                           |                                                                                                   | 0              |
| Todas las entradas              |                                                                                                    |                                                                                                   |                |
| Agregar nueva                   | ejemplo video                                                                                                   | Publicar                                                                                          |                |
| Categorías                      | Enlace permanente: http://elaboraciones.sociales.unc.edu.ar/ejemplo-video/ Editar                               | Vista previa de lo                                                                                | s cambios      |
| Add New with<br>Visual Composer | visual composer hacer clic allí para buscar opción de insertar Agregar objeto Li Insert shortcode wideo youtube | <ul> <li>P Estado: Publicada <u>Editar</u></li> <li>Visibilidad: Público <u>Editar</u></li> </ul> |                |
| Péginas                         |                                                                                                    | Publicado el: 6 May 2020 a l<br>Editar                                                            | as 10:52       |
| <ul> <li>Comentarios</li> </ul> |                                                                                                    | Mover a la papelera                                                                               | Actualizar     |
| 🔊 Apariencia                    | Volver a Existencias                                                                                            |                                                                                                   |                |
| 🖌 Plugins                       |                                                                                                    | Formato                                                                                           |                |
| 👗 Usuarios                      |                                                                                                    | ● ★ Estándar                                                                                      |                |
| 🖋 Herramientas                  | [su_youtube uri="https://www.youtube.com/watch?y=DyGIYwRRI6Q"]                                                  | Galeria                                                                                           |                |
| 😻 Visual Composer               |                                                                                                    | O 66 Cita                                                                                         |                |
| 🖪 Ajustes                       | automáticamente se pega este código en la nota                                                                  | 🔿 🔝 Vídeo                                                                                         |                |
| [] Shortcodes                   |                                                                                                    | O J Audio                                                                                         |                |

Una vez logueadx, hay que hacer clic en botón "agregar nueva" de la sección "Entradas". Se deberá colocar un título y seleccionar la categoría y subcategoría de donde se alojará el artículo.

En la entrada se deberá hacer clic en el botón "insert shortcode" donde se abrirá una ventana para pegar el código de youtube que se insertará en el cuerpo de la nota.

Así se ve la ventana del botón "insert shortcode": allí se deberá hacer clic en la opción "youtube"

| 🝈 🗥 Mis sitios                                                                                                    | 🛞 (E)laboraciones sociales 🛛 | 0 - 🕂 Agregar Ver entrada               |                   |                      |                                             | Hola, comu           |
|----------------------------------------------------------------------------------------------------|------------------------------|-----------------------------------------|-------------------|----------------------|---------------------------------------------|----------------------|
| Escritorio     Escritorio     Escritori     Escritorio     Escritorio     Escritorio     Escritorio | - 112                        |                                         | 12                |                      | Opciones de                                 | pantalla 💌 🧭         |
| 📌 Entradas                                                                                                    | Plugin settings   Plugin hom | epage 🕴 ★ Premium Add-ons               |                   |                      |                                             | ×                    |
| Todas las entradas                                                                                                    | Q Search for shortc          | odes                                    |                   |                      |                                             |                      |
| Categorías<br>Etiquetas                                                                                                    |                              |                                         |                   | Pro Tip: Hit enter   | r to select highlighted shortcode, while se | earching<br>de los c |
| Add New with<br>Visual Composer                                                                                                    |                              | Filter by type All Content              | Box Media Gallery | Data Other Extra Sho | ortcodes                                    |                      |
| 91 Multimedia                                                                                                    | Heading                      | Tabs                                    | 🔲 Tab             | ≣ Spoiler            | E Accordion                                 | 20 a fas 1           |
| 🛄 Páginas                                                                                                    | Divider                      | 1 Spacer                                | 🖋 Highlight       | 💊 Label              | 55 Quote                                    |                      |
| Comentarios                                                                                                    | SS Pullquote                 | B Dropcap                               | Columns           | 🔲 Column             | j≣ List                                     | Act                  |
| 12.0                                                                                                    | 🎔 Button                     | Service                                 | Box               | Note                 | E Expand                                    |                      |
| 🔎 Apariencia                                                                                                    | Ightbox                      | $\square^{\mathbb{N}}$ Lightbox content | 🔎 Tooltip         | A Private            | YouTube                                     |                      |
| 😰 Plugins                                                                                                    | YouTube advanced             | Vimeo                                   | Dailymotion       | O Audio              | Video YouTul                                | be video             |
| 👗 Usuarios                                                                                                    | III Table                    | III CSV Table                           | % Permalink       | A Members            | & Guarte                                    |                      |
| A Harramiantar                                                                                                    | RSS feed                     | ≡ Menu                                  | ≡ Sub pages       | ≡ Siblings           | Google map                                  |                      |
| Terramentas                                                                                                    | 🔚 Image carousel             | 🔚 Slider                                | 🖾 Carousel        | 🔚 Gallery            | Posts                                       |                      |
| Visual Compose                                                                                                    | T1 Dummy text                | 🔚 Dummy image                           | 4 Animation       | Ø Meta data          | O User data                                 |                      |
| 🔄 Ajustes                                                                                                    | O Post data                  | 💼 Template                              | 盟 QR code         | ② Scheduler          | 📚 Splash screen                             |                      |
| [] Shortcodes                                                                                                    | 🈻 Exit popup                 | 📚 Panel                                 | 📚 Photo panel     | 📚 Icon panel         | 📚 Text with icon                            |                      |
|                                                                                                    | Second and                   | Deserves has                            | A tracker         | · centica            | 🔶 Deiring table                             |                      |

Se abrirá la siguiente ventana: en el campo url se deberá pegar la dirección del video youtube a insertar

| Agrega<br>ntrada | Plugin settings   Plugin homepage   <b>* Premium Add-ons</b> X                                                                                                    |      |
|------------------|----------------------------------------------------------------------------------------------------|------|
|                  | Q Search for shortcodes                                                                                                    |      |
| //elabo          | Pro Tip: Hit enter to select highlighted shortcode, while searching                                                                                                    |      |
|                  | All shortcodes YouTube VouTube Vou |      |
| Insert           | Uri pegar aquí url del video de youtube                                                                                                    | Ĥ    |
| I<br>0 2         | https://www.youtube.com/watch?v=DyGIYwRRI6Q                                                                                                    |      |
|                  | Url of YouTube page with video. Ex: http://youtube.com/watch?v=XXXXXXX                                                                                                    | tend |
|                  | Width                                                                                                    |      |
| <u>tps</u> ://   | O600                                                                                                    |      |
|                  | Player width                                                                                                    |      |
|                  | Height                                                                                                    |      |

Se deberá bajar al fondo de esa página para presionar el botón "insert shorcode"

| player<br>option | loads. Please note, in modern browsers autoplay option only works with the mute<br>enabled |     |
|------------------|--------------------------------------------------------------------------------------------|-----|
| Mute             |                                                                                            |     |
| No               |                                                                                            |     |
| Mute             | he player                                                                                  |     |
| Title            |                                                                                            |     |
|                  |                                                                                            |     |
| A brie           | f description of the embedded content (used by screenreaders)                              |     |
| Extra            | CSS Class                                                                                  |     |
|                  |                                                                                            | ze: |
| Additi           | onal elic aguí, para insertar, çódigo, de video youtube en el<br>cuerpo de la nota         | l   |
|                  |                                                                                            |     |

En el cuerpo de la nota se pegará automáticamente este código:

[su\_youtube url="https://www.youtube.com/watch?v=DyGIYwRRI6Q"]

Finalmente, el video en la entrada quedará de la siguiente manera:

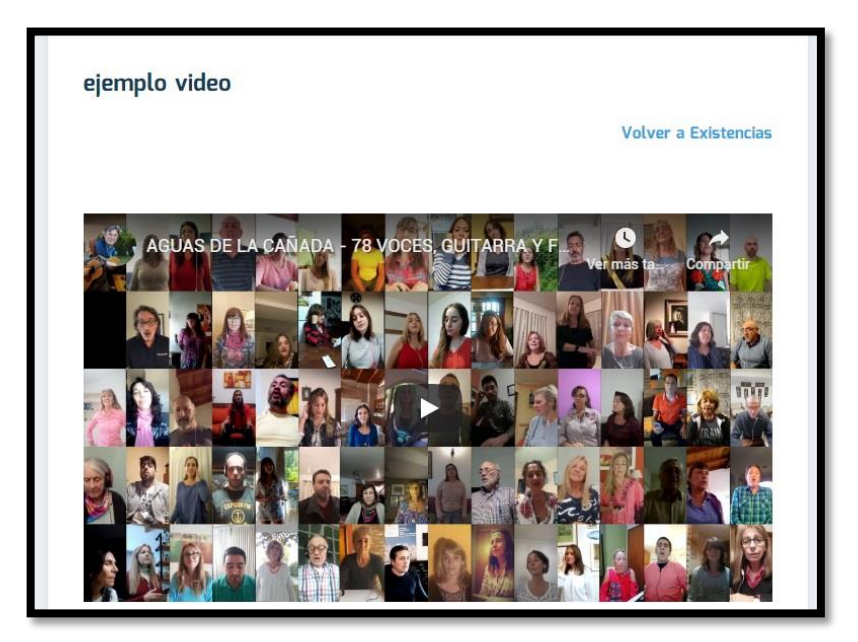